### เปลี่ยนภาษาต่างดาวเป็นภาษาไทยใน Excel ด้วย Excel

| File       | Home Inse                                              | rt Page Layou           | it Formulas                    | Data Review   | / View    |                    |             |                                               |  |  |  |
|------------|--------------------------------------------------------|-------------------------|--------------------------------|---------------|-----------|--------------------|-------------|-----------------------------------------------|--|--|--|
| P          | 🔏 Cut                                                  | Tahoma                  | * 11 * A A                     | = = =         | \$2       | 🚔 Wrap Text        | General 🔹   | Normal                                        |  |  |  |
| Paste<br>* | Format Painter                                         | B <i>I</i> <u>U</u> ∗   | · · · ·                        | EEE           |           | 📑 Merge & Center 🔻 | ₩ , *.0 .00 | Conditional Format<br>Formatting * as Table * |  |  |  |
|            | Clipboard 5                                            | Fo                      | ont G                          | e             | Alignmen  | nt 🗔               | Number 🖓    |                                               |  |  |  |
|            | A2 •                                                   | f <sub>x</sub>          | ចេវចេចចេវាចេណព                 | ธเธเนเธฃเธฑเร | ธ•เธเน เน | €เธเธฒเธงเนเนเธเธ  | เธชเธนเธ    |                                               |  |  |  |
|            | A                                                      |                         |                                |               |           |                    |             |                                               |  |  |  |
| 1          | Name                                                   |                         |                                |               |           |                    |             |                                               |  |  |  |
| 2          | ចេវចេចចេវចេណចេះ                                        | <b>ธเนเธฃเธฑเธ</b> ∙เ   | ธเน เน€เธเธฒเธง                | เนเนเธเธเธชเธ | ันเธ      |                    |             | U                                             |  |  |  |
| 3          | Pakarung -                                             |                         |                                |               |           |                    |             |                                               |  |  |  |
| 4          | เธงเธฑเธเธเธฑเธร                                       | ย เธงเธดเนเ <b>ธ</b> ฃเ | เธเธเนเธเธดเธเธ <sup>″</sup> เ | ธฒเธเธฑเธเธ   | เน        |                    |             | (                                             |  |  |  |
| 5          | ເຮช/ເຮຣເຣເຣເຣທເຣ ເມ€ເຣທເຣທເຣທເຣທເຣທເຣທເຣ               |                         |                                |               |           |                    |             |                                               |  |  |  |
| 6          | เธเธฑเธเน€เธเนเธ เธชเธกเธตเธเนเธฒเน€เธเธดเธ            |                         |                                |               |           |                    |             |                                               |  |  |  |
| 7          | <u> </u>                                               |                         |                                |               |           |                    |             |                                               |  |  |  |
| 8          | เธเธเธดเธ• เธเธพเธเธเธพเธขเธงเธตเธขเธรูเธขเธฒเธเธเธ—เน |                         |                                |               |           |                    |             |                                               |  |  |  |

#### Save เป็นนามสกุล .CSV(comma delimited)

ก่อนอื่นไฟล์ Excel ของเราต้องเป็นนามสกุล **.CSV(comma delimited)** อาจจะทำได้ โดยเปิดไฟล์ excel ขึ้นมาก่อนแล้วค่อย Save as แล้วเลือก Save as type เป็น CSV(comma delimited)

#### เปิดโปรแกรม Excel ไปที่เมนู Data->From Text

จากนั้นเปิดโปรแกรม Excel ขึ้นมา แล้วไปที่เมนู Data->From Text

| File           | Ho          | me                              | Insert              | Page Layout               | Formul          | as Data   | Review                  | View   |                                        |                      |                                |                                               |
|----------------|-------------|---------------------------------|---------------------|---------------------------|-----------------|-----------|-------------------------|--------|----------------------------------------|----------------------|--------------------------------|-----------------------------------------------|
| From<br>Access | Fron<br>Web | From<br>Text<br>Get E           | From Oth<br>Sources | er Existing<br>Connection | Refres<br>All + | Depropert | ttions<br>ties<br>ks X↓ | Sort & | Clear<br>Reapply<br>Advanced<br>Filter | Text to<br>Columns I | Remove<br>Duplicates Vali<br>D | Data Cons<br>dation <del>•</del><br>ata Tools |
|                | A1          | Get E                           | cternal Data        | a From Text               |                 |           |                         |        |                                        |                      |                                |                                               |
|                | А           | A Import data from a text file. |                     |                           |                 | E         | F                       | G      | Н                                      | I                    | J                              | K                                             |
| 1 2            | 3           | 0 P                             | ress F1 for i       | more help.                |                 |           |                         | 1.011  |                                        |                      |                                |                                               |
| 3              |             |                                 |                     |                           |                 |           |                         |        |                                        |                      |                                |                                               |
| 4              |             |                                 |                     |                           |                 |           |                         |        |                                        |                      |                                |                                               |
| 5              |             |                                 |                     |                           |                 |           |                         |        |                                        |                      |                                |                                               |
| 6              |             | _                               |                     |                           |                 |           |                         |        |                                        |                      |                                |                                               |
| /              |             | _                               |                     |                           |                 |           |                         |        |                                        |                      |                                |                                               |
| 0              |             |                                 |                     |                           |                 |           |                         |        |                                        |                      |                                |                                               |
| 10             |             |                                 |                     |                           |                 |           |                         |        |                                        |                      |                                |                                               |
| 11             |             |                                 |                     |                           |                 |           |                         |        |                                        |                      |                                |                                               |
| 12             |             |                                 |                     |                           |                 |           |                         |        |                                        |                      |                                |                                               |

#### **เลือกไฟล์ .csv กำหนด File Origine เป็น** 65001 Unicode (UTF-8)

เลือกไฟล์ที่เราต้องการเปลี่ยนภาษาต่างดาวให้เป็นภาษาไทย แล้วเลือก File Origine เป็น 65001 Unicode (UTF-8) จะสังเกตุเห็นว่าข้อมูลเปลี่ยนเป็นภาษาไทยแล้ว

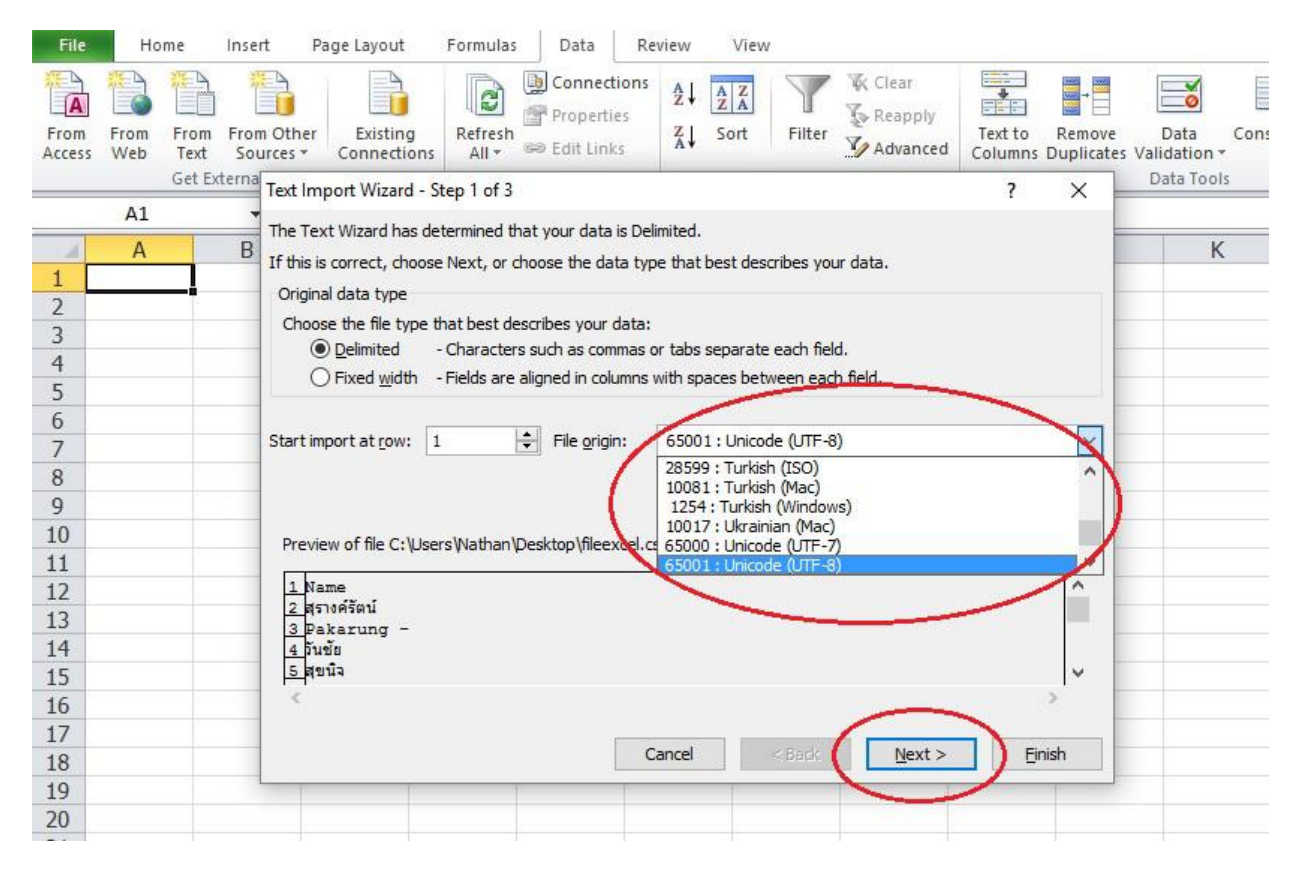

## คลิก Next ตรง Delimiters ติ๊กเลือก Comma

คลิก Next ถัดมาแล้วให้เลือก Delimiters ติ๊กเลือก Comma แล้วกดปุ่ม Finish ตามรูป

| File           | Ho          | me           | Inser | t Pa               | ige Layout              | Formula          | s Data                            | Review             | v Vie               | N              |                                |                    |                      |                           |
|----------------|-------------|--------------|-------|--------------------|-------------------------|------------------|-----------------------------------|--------------------|---------------------|----------------|--------------------------------|--------------------|----------------------|---------------------------|
| From<br>Access | From<br>Web | From<br>Text | Fron  | n Other<br>Irces * | Existing<br>Connections | Refresh<br>All * | Connec<br>Propert<br>See Edit Lin | tions<br>les<br>ks | ↓ AZA<br>ZA<br>Sort | Filter         | K Clear<br>Reapply<br>Advanced | Text to<br>Columns | Remove<br>Duplicates | Data Cons<br>Validation + |
|                |             | Get Ex       | terna | Text Imp           | oort Wizard -           | Step 2 of 3      | 1                                 |                    |                     |                |                                | ?                  | ×                    | Data Tools                |
|                | A1          |              | *     | This scre          | en lets vou se          | t the delimi     | ters vour data                    | a contains         | You can s           | ee how vo      | our text is affecte            | d in the pre       | view                 |                           |
| - A            | А           |              | В     | below.             |                         | e are acara      |                                   | Correction         |                     |                |                                | and are pre-       |                      | K                         |
| 1              |             |              |       | Delimit            | ers                     |                  |                                   |                    |                     |                |                                |                    |                      |                           |
| 2              |             | _            |       | ⊠та                | ь                       |                  |                                   |                    |                     |                |                                |                    |                      |                           |
| 3              |             |              |       |                    | micolon                 | Treat            | consecutive (                     | delimiters a       | is one              |                |                                |                    |                      |                           |
| 4              |             |              | 0     |                    | mma                     | 1                |                                   |                    |                     |                |                                |                    | -                    |                           |
| 5              |             |              |       | 80                 |                         | Text gua         | lifter:                           |                    | ~                   |                |                                |                    |                      |                           |
| 6              |             |              |       |                    | her:                    |                  |                                   |                    |                     |                |                                |                    | -                    |                           |
| /              |             | _            |       |                    |                         |                  |                                   |                    |                     |                |                                |                    | -                    |                           |
| 8              |             |              | -     |                    |                         |                  |                                   |                    |                     |                |                                |                    |                      |                           |
| 10             |             |              | -     | Data p             | review                  |                  |                                   |                    |                     |                |                                |                    |                      |                           |
| 10             |             |              | -     |                    |                         |                  |                                   |                    |                     |                |                                |                    |                      |                           |
| 12             |             |              | -     | Name               |                         |                  |                                   |                    |                     |                |                                |                    |                      |                           |
| 13             |             |              | -     | สุรางค์            | รัตน์                   |                  |                                   |                    |                     |                |                                |                    | -                    |                           |
| 14             |             |              |       | Paka<br>Dunin      | rung -                  |                  |                                   |                    |                     |                |                                |                    |                      |                           |
| 15             |             |              |       | สุขนิจ             |                         |                  |                                   |                    |                     |                |                                |                    | ~                    |                           |
| 16             |             |              |       | <                  | L                       |                  |                                   |                    |                     |                |                                | -                  | 2                    |                           |
| 17             |             |              |       |                    |                         |                  |                                   | ĩ                  |                     |                |                                |                    |                      |                           |
| 18             |             |              |       |                    |                         |                  |                                   | Cano               | el                  | < <u>B</u> ack | <u>N</u> ext >                 | Ei                 | nish                 | )                         |
| 19             |             |              | 1     |                    |                         |                  |                                   |                    |                     | _              |                                | ~                  |                      |                           |
| 20             |             |              |       |                    |                         |                  |                                   |                    |                     |                |                                | 100                |                      |                           |
|                |             |              |       |                    |                         |                  |                                   |                    |                     |                |                                |                    |                      |                           |

# กดปุ่ม OK ตามรูปครับ

| File           | Hor         | ne                     | Insert                            | Page Layout               | Formulas         | s Data                            | Review             | View                 |                                |                    |                                |                                       |
|----------------|-------------|------------------------|-----------------------------------|---------------------------|------------------|-----------------------------------|--------------------|----------------------|--------------------------------|--------------------|--------------------------------|---------------------------------------|
| From<br>Access | From<br>Web | From<br>Text<br>Get Ex | From Oth<br>Sources<br>ternal Dat | er Existing<br>Connection | Refresh<br>All + | Connect<br>Propertie<br>Edit Link | ions<br>es<br>s X↓ | A Z A<br>Sort Filter | K Clear<br>Reapply<br>Advanced | Text to<br>Columns | Remove<br>Duplicates Vali<br>D | Data Consi<br>dation -<br>ata Tools   |
|                | A1          |                        | • (*                              | $f_{x}$                   |                  |                                   |                    |                      |                                |                    |                                |                                       |
|                | А           |                        | В                                 | C                         | D                | E                                 | F                  | G                    | Н                              | Ι                  | J                              | K                                     |
| 1              |             |                        |                                   |                           |                  |                                   |                    |                      |                                |                    |                                |                                       |
| 2              |             |                        |                                   |                           |                  |                                   |                    |                      |                                |                    |                                |                                       |
| 3              |             | _                      |                                   |                           |                  |                                   |                    |                      |                                |                    |                                |                                       |
| 4              |             | _                      |                                   |                           | In               | anort Data                        |                    | 2                    | ~                              |                    |                                |                                       |
| 5              |             |                        |                                   |                           |                  | ipoir bata                        |                    | 1                    | ^                              |                    |                                |                                       |
| 0              |             |                        |                                   |                           | W                | /here do you w                    | ant to put the     | data?                |                                |                    |                                | · · · · · · · · · · · · · · · · · · · |
| 8              |             |                        |                                   |                           |                  |                                   | worksneet;         |                      | =                              |                    |                                |                                       |
| 9              |             |                        |                                   |                           |                  | =\$A\$1                           |                    | En                   | 1                              |                    |                                |                                       |
| 10             |             |                        |                                   |                           |                  | O New wor                         | KSDEEL             |                      |                                |                    |                                |                                       |
| 11             |             |                        |                                   |                           |                  | Properties                        | ОК                 | Cance                | el                             |                    |                                |                                       |
| 12             |             |                        |                                   |                           |                  |                                   |                    |                      | -                              |                    |                                |                                       |
| 13             |             |                        |                                   |                           |                  |                                   |                    |                      |                                |                    |                                |                                       |
| 14             |             |                        |                                   |                           |                  |                                   |                    |                      |                                |                    |                                |                                       |
| 15             |             |                        |                                   |                           |                  |                                   |                    |                      |                                |                    |                                |                                       |
| 16             |             |                        |                                   |                           |                  |                                   |                    |                      |                                |                    |                                |                                       |

จากนั้นข้อมูลในไฟล์ Excel ของเราก็จะอ่านภาษาไทยได้แล้วครับ